## Mail opsætning Outlook

1.) Start med at åben Outlook og klik på " filer ".

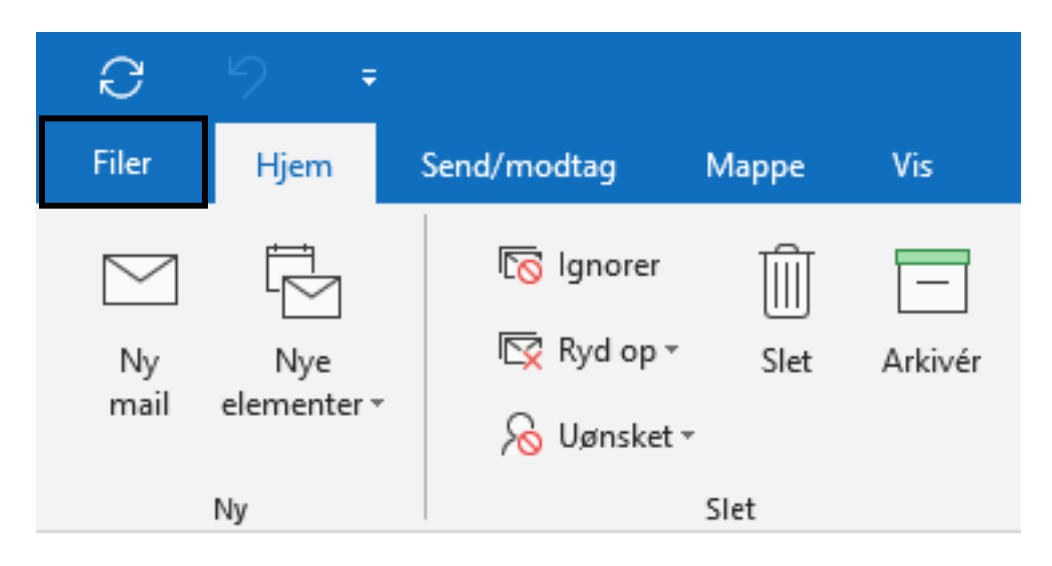

2.) Klik på "tilføj konto".

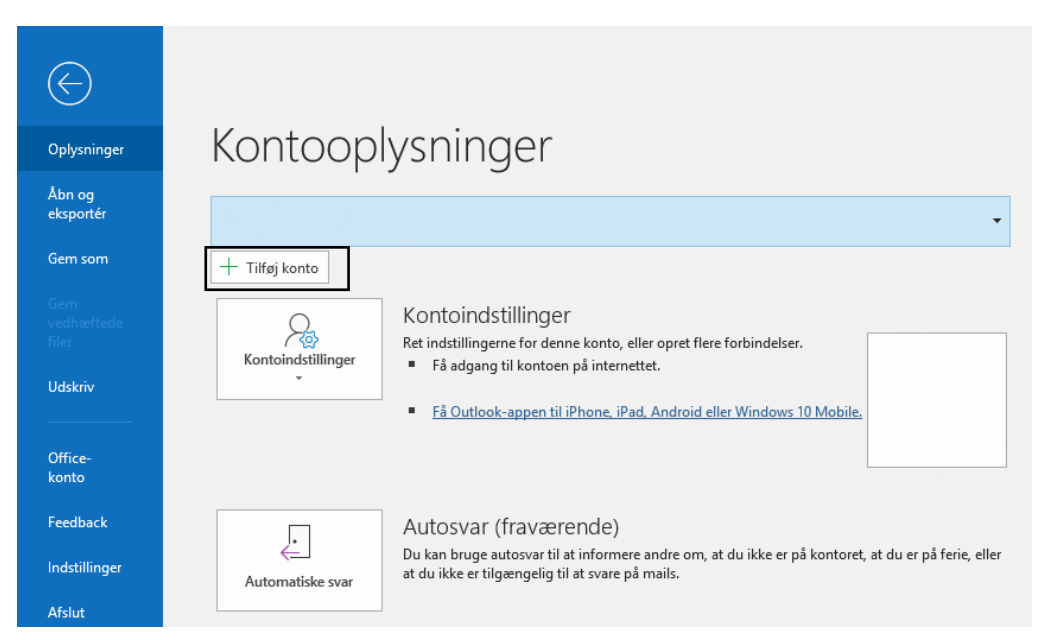

3.) Skriv din mail her. HUSK at klik på "lad mig manuelt konfigurere min konto".

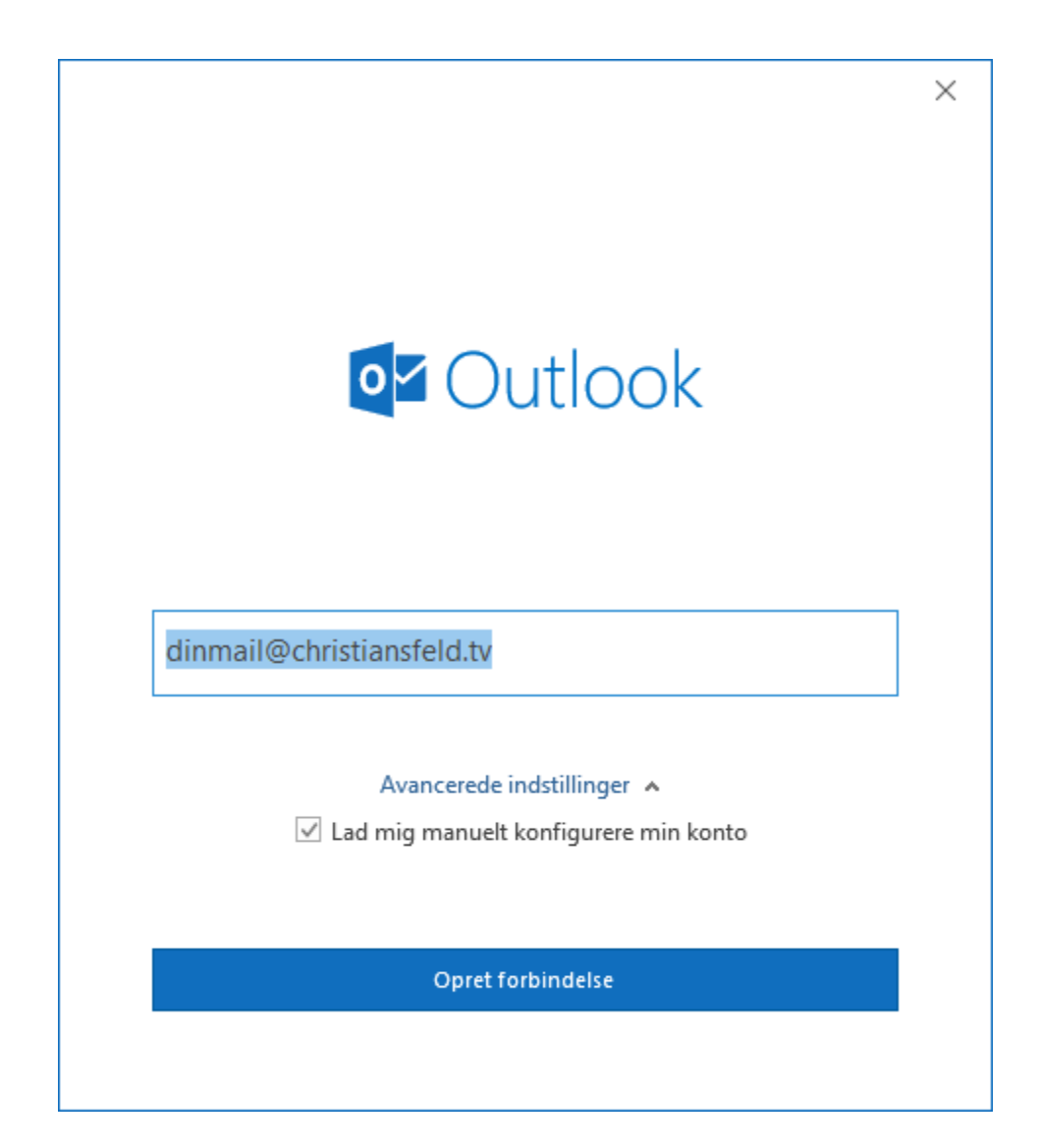

4.) Udfyld dette således.

|                                                        | $\times$ |
|--------------------------------------------------------|----------|
| Kontoindstillinger for IMAP                            |          |
| dinmail@christiansfeld.tv (lkke dig?)                  |          |
|                                                        |          |
| Indgående post                                         |          |
| Server imap.christiansfeld.tv Port 993                 |          |
| Krypteringsmetode SSL/TLS 🔻                            |          |
| Kræv logon med godkendelse af sikker adgangskode (SPA) |          |
| Udgående post                                          |          |
| Server smtp.christiansfeld.tv Port \$87                |          |
| Krypteringsmetode STARTTLS 🔻                           |          |
| Kræv logon med godkendelse af sikker adgangskode (SPA) |          |
|                                                        |          |
|                                                        |          |
|                                                        |          |
|                                                        |          |
|                                                        |          |
| Gå tilbage Næste                                       |          |
|                                                        |          |
|                                                        |          |

5.) Skriv din kode til din email.

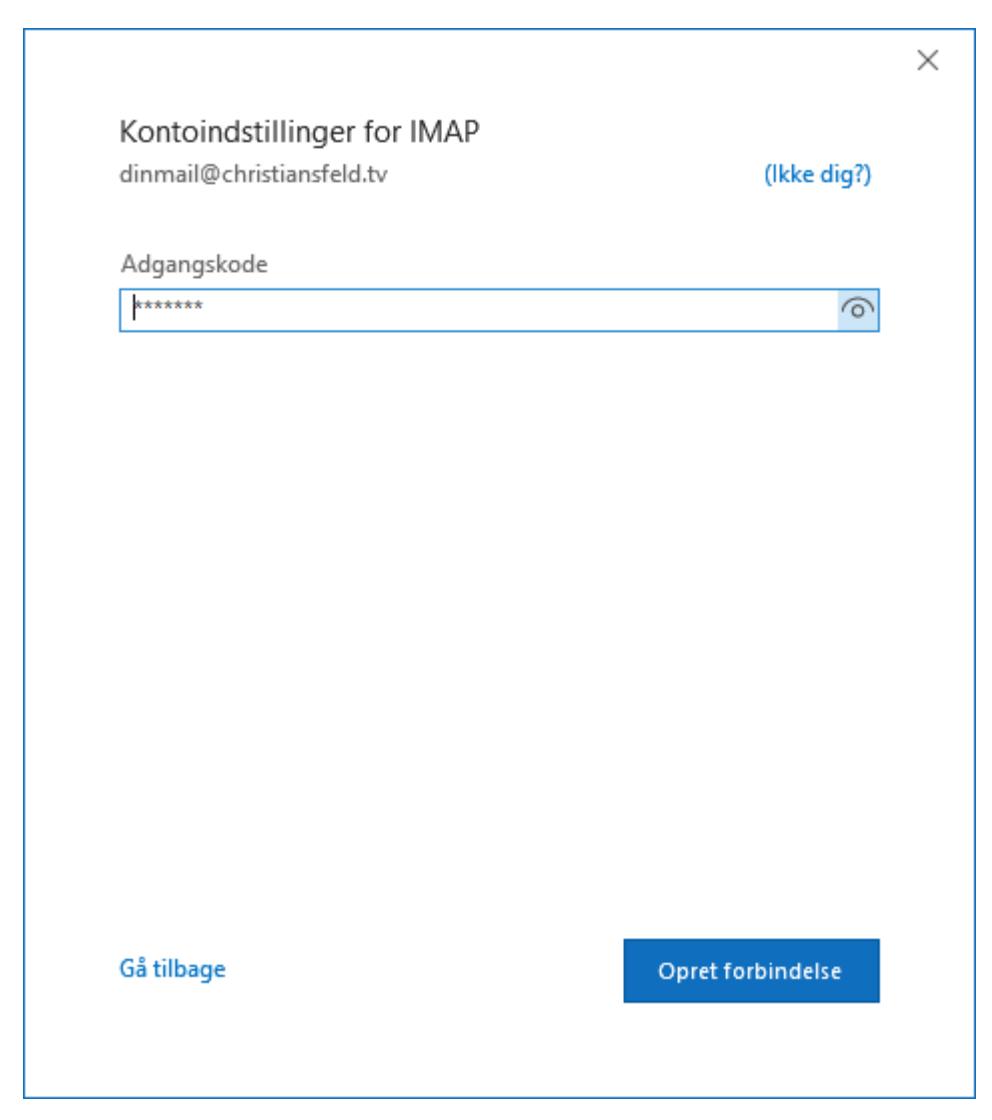

6.) Din mail er nu opsat og klar til brug.

|       |                                    | $\times$ |
|-------|------------------------------------|----------|
| 0     | Outlook                            |          |
| Tilfø | jelse af dinmail@christiansfeld.tv |          |
| :"    | Vi er ved at gøre tingene klar     |          |
|       |                                    |          |
|       |                                    |          |
|       |                                    |          |
|       |                                    |          |
|       |                                    |          |
|       |                                    |          |
|       |                                    |          |
|       |                                    |          |